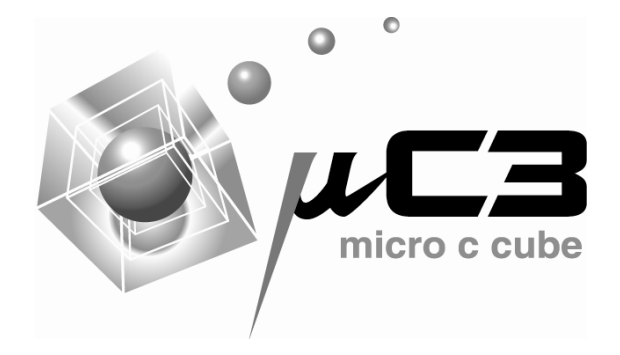

# μ C3/Compact Kernel Viewer Plug-in for C-SPY ユーザーズガイド

第3版 イー・フォース株式会社

## 改訂記録

## 第2版で訂正された項目

| ページ | 内容                                               |
|-----|--------------------------------------------------|
| 3   | v2.0.1.0 アップデートに関する記述追加                          |
|     | ・動作サポートに IAR Embedded Workbench for RX v2.4x の追加 |

## 第3版で訂正された項目

| ページ | 内容                                                   |
|-----|------------------------------------------------------|
| 3   | v2.1.0.0 アップデートに関する記述変更                              |
|     | ・動作サポートの IAR Embedded Workbench for ARM を v6.6.x に変更 |

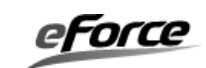

## 1. はじめに

本書では、 *µ* C3/Compact Kernel Viewer Plug-in for C-SPYの概要、インストール手順、 使用方法について説明いたします。

#### 概要

μ C3/Compact Kernel Viewer Plug-in for C-SPYは、IAR Embedded Workbench IDEの C-SPYデバッガに、uC3/Compactカーネル情報を表示するためのプラグインです。

#### 制限事項

IAR Embedded Workbench for ARM の v6.6.x 、 IAR Embedded Workbench for RX の v2.4x の C-SPY デバッガにて動作サポートを行っております。

本ソフトウェアにサポートはありませんが、不具合などで正しく動作しない場合、あるい はご意見ご要望などは、当社サポート窓口までご連絡ください。

## 2. インストール

本インストーラを実行して、画面に従いインストールを行います。途中画面にて使用許諾 契約書の同意画面が表示されますが、同意できない場合はご使用になれません。

#### <u>フォルダ構成</u>

インストールが完了すると、以下のフォルダ構成となります。

#### C:¥Program Files

LAR Systems

Embedded Workbench 6.x

└─arm ← RX版の場合は rx となる └─plugins └─rtos ← このフォルダの下にコピー └─uC3CompactPlugin.dll └─uC3CompactPlugin.ewPlug-in └─uC3CompactPlugin.pdf

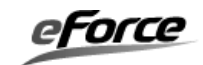

## 3. プラグインの使用設定

プラグインのインストール後、IAR Embedded Workbench IDE を起動します。

## <u>デバッグ情報の生成</u>

プラグインから情報を参照させるため、デバッグ情報を生成する設定にします。 [プロジェクト]→[C/C++コンパイラ]→[出力]→[デバッグ情報の生成]にチェック

| +=                                                                                                    |                                                                                                    |                        |                            |
|----------------------------------------------------------------------------------------------------|----------------------------------------------------------------------------------------------------|------------------------|----------------------------|
| フカナニリ:           一般オブション           C/C++コンパイラ           アセンブラ           出力コンバータ           カスタムビルド           ビルドアクション           リンカ           デパッガ           シミュレータ           Angel           GDBサーバ           IAR ROMモニタ           J-Link/J-Trace           TI Stellaris           Macraigor           PE micro           PE | <ul> <li>【複数ファイルのコンパイル<br/>□未使用パブリックを破棄</li> <li>言語 1 言語 2 □ード 最近</li> <li>マデバッグ情報の生成(D)<br/>Codeセクション名(C):<br/>text</li> </ul> | <u> 適化</u> 出力 リスト フリプロ | <br>「セッサ   診断   MISF ≰   ▶ |

## <u>プラグインの有効設定</u>

μ C3/Compact Kernel Viewer Plug-in for C-SPYを有効にするための設定を行います。

[プロジェクト]→[デバッガ]→[プラグイン]→[uC3CompactPlugin]にチェック

|                                                                  | μC/OS-II for            | ct                                                                                     |
|------------------------------------------------------------------|-------------------------|----------------------------------------------------------------------------------------|
| GDBサーバ<br>IAR ROMモニタ                                             | <u>■c./os-</u> Ⅲ<br>説明: | ₩C3/Compact Kernel Viwer Plug-in for C-SPY                                             |
| I-jet<br>J-Link/J-Trace<br>TI Stellaris<br>Macraigor<br>PE micro | 場所:<br>作成者:<br>バージョン:   | C¥Program Files¥IAR Systems¥Embedded Workbench 6.4 Kicks<br>eForce Co. Ltd.<br>0.1.0.0 |

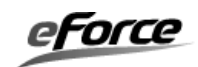

## 4. プラグインの使用方法

プラグインを有効後、C-SPY デバッガを開始します。プラグインのロードに成功すると IDE メインメニューに「uC3/Compact」メニューが追加表示されます。

IAR Embedded Workbench IDE

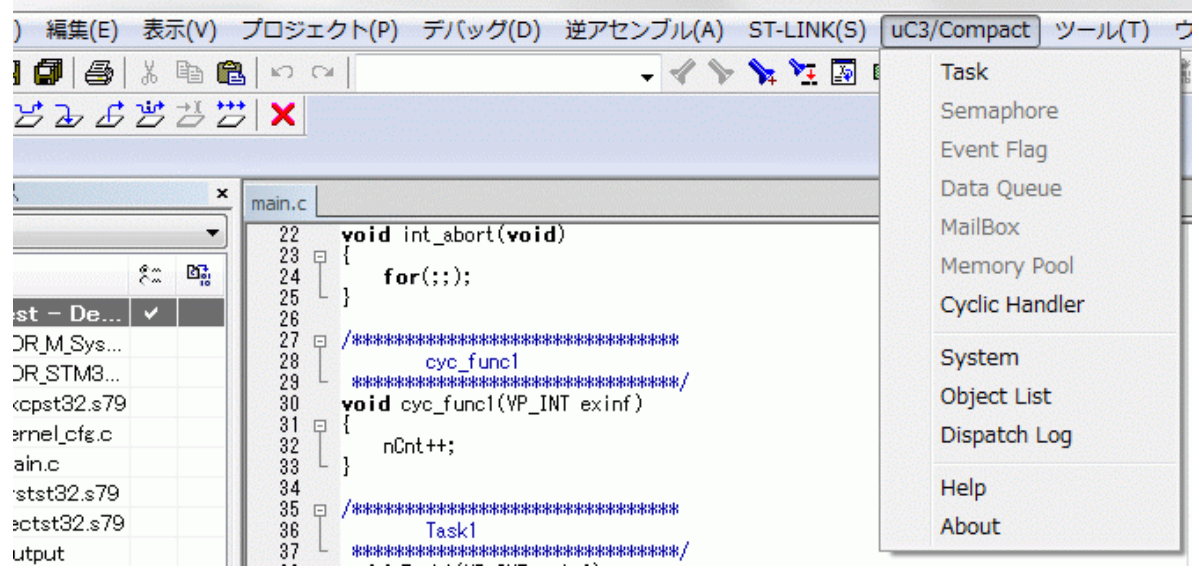

<u>メニュー項目一覧</u>

オブジェクトのステータス

| Task           | タスクのステータス画面を表示            |
|----------------|---------------------------|
| Semaphore      | セマフォのステータス画面を表示           |
| Event Flag     | イベントフラグのステータス画面を表示        |
| Data Queue     | データキューのステータス画面を表示         |
| MailBox        | メールボックスのステータス画面を表示        |
| Memory Pool    | メモリプールのステータス画面を表示         |
| Cyclic Handler | 周期ハンドラのステータス画面を表示         |
| システム情報         |                           |
| System         | システム情報(システム時刻、チック時間など)を表示 |
| Object List    | 使用オブジェクト一覧を表示             |
| Dispatch Log   | ディスパッチ・トレースログを表示          |
| その他            |                           |

| Help  | ユーザーズガイドを参照(当PDFを開く) |
|-------|----------------------|
| About | uC3/Compactプラグインについて |

※プロジェクトで有効なオブジェクトがあるもののみ、項目が選択可能となります。 (例:データキューを未使用のプロジェクトでは[Data Queue]項目は選択不可)

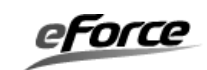

<u>Task / タスクのステータス</u>

| Ta | Task 🛛 🔹           |             |                                                      |                                  |                  |                                          |                |                      |                                 |                                            |                                              |                                        |                                                      |
|----|--------------------|-------------|------------------------------------------------------|----------------------------------|------------------|------------------------------------------|----------------|----------------------|---------------------------------|--------------------------------------------|----------------------------------------------|----------------------------------------|------------------------------------------------------|
| *  | I                  | 5           | Task Address                                         | Task Name                        | Pri              | Status                                   | Waiting Cause  | LeftTime             | Stack Used                      | Stack Max                                  | Stack Size                                   | Stack Pointer                          | Stack Base                                           |
| •  | 9<br>1<br>• 1<br>1 | 0<br>1<br>2 | 0x1FFF4954<br>0x1FFF4C7C<br>0x1FFF56D4<br>0x1FFF5AD4 | Task1<br>Task2<br>Task3<br>Task4 | 4<br>4<br>5<br>0 | WAITING<br>WAITING<br>RUNNING<br>DORMANT | SLEEP<br>SLEEP | TMO_FEVR<br>TMO_FEVR | 184 Byte<br>256 Byte<br>64 Byte | 192 Byte<br>264 Byte<br>184 Byte<br>0 Byte | 512 Byte<br>512 Byte<br>512 Byte<br>512 Byte | 0x2000F868<br>0x2000FA20<br>0x2000FCE0 | 0x2000F720<br>0x2000F920<br>0x2000FB20<br>0x2000FD20 |

## タスクのステータスを表示する。

| カラム名          | 説明                                |
|---------------|-----------------------------------|
| *             | 現在実行中のタスク                         |
| ID            | タスクのID番号                          |
| Task Address  | タスクの起動番地                          |
| Task Name     | タスクの関数名                           |
| Pri           | タスクの優先度                           |
|               | 休止状態タスクでは値は常に0                    |
| Status        | タスクのステータス                         |
|               | WAITING=待ち状態、RUNNING=実行状態、READY=実 |
|               | 行可能状態、DORMANT=休止状態                |
| Waiting Cause | 待ち状態タスクの待ち要因                      |
|               | SLEEP=起床待ち、DELAY=時間経過待ち、{オブジェクト   |
|               | 種別} ID:{オブジェクトID}=オブジェクト待ち        |
|               | {オブジェクト種別}表示一覧:                   |
|               | SEM=セマフォ, FLG=イベントフラグ, RDTQ=データ   |
|               | キュー(受信待ち), SDTQ=データキュー(送信待ち),     |
|               | MBX=メールボックス, MPF=固定長メモリプール        |
|               | 実行状態タスクの待ち要因                      |
|               | INTERRUPT=割込み処理中                  |
| LeftTime      | タスクの待ち状態がタイムアウトするまでの時間            |
|               | TMO_FEVR=永久待ち                     |
| Stack Used    | タスクの現在スタック使用サイズ                   |
|               | 休止状態・割込み処理中の実行状態タスクでは非表示          |
| Stack Max     | タスクの最大スタック使用サイズ                   |
| Stack Pointer | タスクの現在スタックポインタ                    |
|               | 休止状態・割込み処理中の実行状態タスクでは非表示          |
| Stack Base    | タスクのベーススタックポインタ                   |

eForce

Semaphore / セマフォのステータス Semaphore 83  $\mathbb{D}$ Count Waiting Task Initial Count Max Count 12 0 5 TASK ID:10 0 13 0 TSK\_NONE 0 1 14 0 TSK\_NONE 0 1

#### セマフォのステータスを表示する。

| カラム名          | 説明                    |
|---------------|-----------------------|
| ID            | セマフォのID番号             |
| Count         | セマフォの現在の資源数           |
| Waiting Task  | セマフォの待ち行列の先頭のタスクのID番号 |
| Initial Count | セマフォの起動時の資源数          |
| Max Count     | セマフォの最大の資源数           |

#### Event Flag / イベントフラグのステータス

| Event Flag           |                                                      |                                                |                                                      |  |  |
|----------------------|------------------------------------------------------|------------------------------------------------|------------------------------------------------------|--|--|
| D                    | Pattern                                              | Waiting Task                                   | Initial Pattern                                      |  |  |
| 15<br>16<br>17<br>18 | 0x00000000<br>0x00770000<br>0x00001100<br>0x00000011 | TSK_NONE<br>TSK_NONE<br>TASK_ID:11<br>TSK_NONE | 0x11000000<br>0x00110000<br>0x00001100<br>0x00000011 |  |  |

#### イベントフラグのステータスを表示する。

| カラム名            | 説明                       |
|-----------------|--------------------------|
| ID              | イベントフラグのID番号             |
| Pattern         | 現在のビットパターン               |
| Waiting Task    | イベントフラグの待ち行列の先頭のタスクのID番号 |
| Initial Pattern | イベントフラグの起動時のビットパターン      |

eForce

#### Data Queue / データキューのステータス

| Dat | ta | Queue                |                   |             |             | ×            |
|-----|----|----------------------|-------------------|-------------|-------------|--------------|
|     | )  | Receive-Waiting Task | Send-Waiting Task | Queue Count | Total Count | Base Address |
| 1   | 5  | TSK_NONE             | TSK_NONE          | 0           | 0           | 0x00000000   |
| 1   | 7  | TSK_NONE             | TASK ID:9         | 1           | 1           | 0x2000AD84   |
| 1   | 9  | TSKNONE              | TSK_NONE          | 0           | 3           | 0x2000AD6C   |
|     |    |                      |                   |             |             |              |

#### データキューのステータスを表示する。

| カラム名                 | 説明                        |
|----------------------|---------------------------|
| ID                   | データキューのID番号               |
| Receive-Waiting Task | データキューの受信待ち行列の先頭のタスクのID番号 |
| Send-Waiting Task    | データキューの送信待ち行列の先頭のタスクのID番号 |
| Queue Count          | データキューに入っているデータの数         |
| Base Address         | データキュー領域の先頭番地             |

#### Mail Box / メールボックスのステータス

| MailB | ox           | ×            |
|-------|--------------|--------------|
| D     | Waiting Task | Next Message |
| 15    | TASK ID:9    | 0x0000000    |
| 16    | TASK ID:10   | 0x0000000    |
| 17    | TSK_NONE     | 0x0000000    |
|       |              |              |

メールボックスのステータスを表示する。

| カラム名         | 説明                         |
|--------------|----------------------------|
| ID           | メールボックスのID番号               |
| Waiting Task | メールボックスの待ち行列の先頭のタスクのID番号   |
| Next Message | メッセージキューの先頭のメッセージパケットの先頭番地 |

eForce

## Memory Pool / メモリプールのステータス

| Memo     | ory Pool               |             |              |                   |                          |
|----------|------------------------|-------------|--------------|-------------------|--------------------------|
| D        | Waiting Task           | Free Blocks | Total Blocks | Block Size        | Base Address             |
| 14<br>15 | TASK ID:10<br>TSK_NONE | 0<br>1      | 5<br>1       | 8 Byte<br>64 Byte | 0x20009BE0<br>0x20009B70 |

固定長メモリプールのステータスを表示する。

| カラム名         | 説明                         |
|--------------|----------------------------|
| ID           | 固定長メモリプールのID番号             |
| Waiting Task | 固定長メモリプールの待ち行列の先頭のタスクのID番号 |
| Free Blocks  | 固定長メモリプールの空きメモリブロック数       |
| Total Blocks | 固定長メモリプールの最大メモリブロック数       |
| Block Size   | 固定長メモリプールのメモリブロックのサイズ      |
| Base Address | 固定長メモリプール領域の先頭番地           |

## <u>Cyclic Handler / 周期ハンドラのステータス</u>

| Cyclic   | : Handler                |              |                    |           | x |
|----------|--------------------------|--------------|--------------------|-----------|---|
| D        | Handler Address          | Handler Name | Status             | Left Time |   |
| 13<br>14 | 0x1FFF5126<br>0x1FFF548A | Cyc1<br>Cyc2 | STOPPED<br>RUNNING | 0 ms      |   |

周期ハンドラのステータスを表示する。

| カラム名            | 説明                        |
|-----------------|---------------------------|
| ID              | 周期ハンドラのID番号               |
| Handler Address | 周期ハンドラの起動番地               |
| Handler Name    | 周期ハンドラの関数名                |
| Status          | 周期ハンドラのステータス              |
|                 | RUNNING=活性状態,STOPPED=休止状態 |
| Left Time       | 周期ハンドラを次に起動する時刻までの時間      |

eForce

## <u>System / システム情報</u>

| System                                                                                |                                                                                                    |
|---------------------------------------------------------------------------------------|----------------------------------------------------------------------------------------------------|
| System Parameter                                                                      | Status                                                                                                    |
| System Clock<br>Tick Time<br>Task Max Priority<br>Object Count<br>Version Information | 00h:00m:01s.390ms<br>1 ms<br>8<br>Task = 4, Semaphore = 4, Event Flag = 2, Data Queue = 1, MailBox = 1, Memory Pool = 1, Cyclic Handler = 1<br>Version: 0x0202<br>Specification: 0x5403<br>Product Id: 0x0147 uC3/Compact for Cortex-M4(Kinetis) |

#### カーネルのシステム情報を表示する。

| カラム名                | 説明           |
|---------------------|--------------|
| System Parameter    | システム情報パラメータ  |
| Status              | システム情報ステータス  |
| System Parameter    | Status       |
| System Clock        | 現在のシステム時刻    |
| Tick Time           | カーネルのチック時間   |
| Task Max Priority   | タスク優先度の最大値   |
| Object Count        | 各オブジェクトの数    |
| Version Information | カーネルのバージョン情報 |

## <u>Object List / 使用オブジェクト一覧</u>

| D  | Name          | Attribute           | Туре           |
|----|---------------|---------------------|----------------|
| 9  | ID_Stg1       |                     | Shared Stack   |
| 10 | D_Stg2        |                     | Shared Stack   |
| 11 | ID_Task1      | TA_HLNG   TA_ACT    | Task           |
| 12 | ID_Task2      | TAHLNG              | Task           |
| 13 | ID_Task3      | TAHLNG              | Task           |
| 14 | ID_Task4      | TAHLNG              | Task           |
| 15 | ID_Sem1       | TATFIFO             | Semaphore      |
| 16 | ID_Sem2       | TA_TFIFO            | Semaphore      |
| 17 | ID_UARTO_TSEM | TA_TFIFO            | Semaphore      |
| 18 | ID_UARTO_RSEM | TATFIFO             | Semaphore      |
| 19 | ID_Flg1       | TA_TFIFO   TA_WSGL  | Event Flag     |
| 20 | ID_Flg2       | TA_TFIFO   TA_WSGL  | Event Flag     |
| 21 | ID_Dtq1       | TATFIFO             | Data Queue     |
| 23 | ID_Mbx1       | TA_TFIFO   TA_MFIFO | MailBox        |
| 24 | ID_Mpf1       | TA_TFIFO            | Memory Pool    |
| 25 | ID_Cyc1       | TA_HLNG             | Cyclic Handler |

### 使用オブジェクト一覧を表示する。

| カラム名      | 説明                        |
|-----------|---------------------------|
| ID        | オブジェクトのID番号               |
| Name      | オブジェクトの定義名                |
|           | カーネルバージョンにより表示されない場合があります |
| Attribute | オブジェクトの属性情報               |
| Туре      | オブジェクトの種別                 |

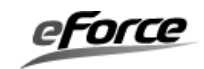

| Index | Time Stamp     | ContextID               |  |
|-------|----------------|-------------------------|--|
| 72    | 1s.923ms.812us | (0x00100000) Idle       |  |
| 71    | 1s.923ms.802us | (0x0000009) Task ID:9   |  |
| 70    | 1s.912ms.384us | (0x00100000) Idle       |  |
| 69    | 1s.912ms.374us | (0x0000000A) Task ID:10 |  |
| 68    | 1s.846ms.860us | (0x00100000) Idle       |  |
| 67    | 1s.846ms.850us | (0x0000009) Task ID:9   |  |
| 66    | 1s.769ms.908us | (0x00100000) Idle       |  |
| 65    | 1s.769ms.896us | (0x0000009) Task ID:9   |  |
| 64    | 1s.721ms.146us | (0x00100000) Idle       |  |
| 63    | 1s.721ms.136us | (0x000000A) Task ID:10  |  |
| 62    | 1s.692ms.954us | (0x00100000) Idle       |  |
| 61    | 1s.692ms.944us | (0x0000009) Task ID:9   |  |
| 60    | 1s.616ms.006us | (0x00100000) Idle       |  |
| 50    | 16.615ma.006ua |                         |  |

Dispatch Log / ディスパッチ・トレースログ

ディスパッチ・トレースログを表示する。

本画面はディスパッチ・トレース拡張をしたカーネルライブラリ使用時に有効となる。

| カラム名       | 説明                                     |
|------------|----------------------------------------|
| *          | 最終データ書込み位置                             |
| Index      | トレースデータのバッファ格納位置                       |
| Time Stamp | ディスパッチ・トレース機能の初期化時を0とした自国のマイ           |
|            | クロ秒単位のタイムスタンプ                          |
| ContextID  | コンテキストID                               |
|            | 書式) ({コンテキストID値}) {ID値 文字列表記}          |
|            | {ID值 文字列表記}表示一覧:                       |
|            | 1. Idle=アイドル                           |
|            | 2. Task ID:{タスクID}=タスク                 |
|            | 3. Non-Task Context=非タスクコンテキストID       |
|            | 4. Interrupt No:{例外番号}=割込み             |
|            | 5. Initialize=初期化处理                    |
|            | 6. Cyclic Handler ID:{周期ハンドラID}=周期ハンドラ |
|            |                                        |
|            | トレースモード=1の場合、表示1~2が有効                  |
|            | トレースモード=2の場合、表示1~3が有効                  |
|            | 表示4~6はオプションとする                         |

eForce

## 補助メニュー

画面上で右クリックを行うと、ポップアップメニューが表示する

| *                                                                                    | Inde>                            | Time Stamp                                                                                               | ContextID                                                                                                    |
|--------------------------------------------------------------------------------------|----------------------------------|----------------------------------------------------------------------------------------------------|----------------------------------------------------------------------------------------------------|
| <ul> <li>⇒ 25</li> <li>24</li> <li>23</li> <li>22</li> <li>21</li> <li>20</li> </ul> | 25<br>24<br>23<br>22<br>21<br>20 | 0s.700ms.013us<br>0s.700ms.003us<br>0s.600ms.013us<br>0s.600ms.003us<br>0s.513ms.065us<br>0s.513ms.003us | (0x00100000) Idle<br>(0x0000000D) Task ID:13<br>(0x00100000) Idle<br>(0x000000D) Task ID:13<br>(0x00100000) Idle<br>(0x0000000C) Task ID:12 |
|                                                                                      | Log Status 🔹 🕨                   | Buffer Count: 128                                                                                        |                                                                                                    |
|                                                                                      |                                  | Clipboard Copy                                                                                           | Mode/Status: TA_TSTA   TA_TOVRWR                                                                                                    |
| 15 0s.300ms.013us                                                                    |                                  | 0s.300ms.013us                                                                                           | Over Status: 0                                                                                                    |

Log Status

cusログの管理情報を表示(値表示のみ)Buffer Countトレースデータの最大格納個数Mode/StatusモードとステータスOver Status上書きステータス詳細は「ディスパッチ・トレース拡張マニュアル」参照

Clipboard Copy

リストのデータ内容をクリップボードにコピー

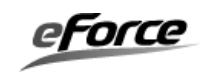